# CITAÇÃO E INTIMAÇÃO ELETRÔNICA PORTAL

Autarquias e Fundações Públicas Federais

Versão 1 - Atualizado em 15/09/2020

SGP 6 – Diretoria de Capacitação, Desenvolvimento de Talentos, Estenotipia e Novos Projetos

TRIBUNAL DE JUSTICA

DE FEVEREIRO DE 1874

# SUMÁRIO

| AUTARQUIAS E FUNDAÇÕES FEDERAIS                                                      |
|--------------------------------------------------------------------------------------|
| CADASTRO DAS PARTES                                                                  |
| MODELOS PARA A CITAÇÃO E INTIMAÇÃO ELETRÔNICA6                                       |
| Criação Do Modelo De Grupo Para A Intimação Via Portal6                              |
| Criação Do Modelo De Grupo Com Ato Vinculado De Intimação Via Portal - Polo Terceiro |
| Interessado10                                                                        |
| Criação Do Modelo De Grupo Com Ato Vinculado De Citação Via Portal                   |
| Editor De Texto Do Modelo15                                                          |
| Alterar A Parte Principal Do Processo15                                              |
| EDIÇÃO DE UM MODELO DE GRUPO JÁ EXISTENTE PARA INCLUSÃO DE ATO VINCULADO 16          |
| PARTE NÃO INTIMADA VIA PORTAL ELETRÔNICO17                                           |
| ATO EMITIDO COM CNPJ ERRADO                                                          |
| CRÉDITOS                                                                             |

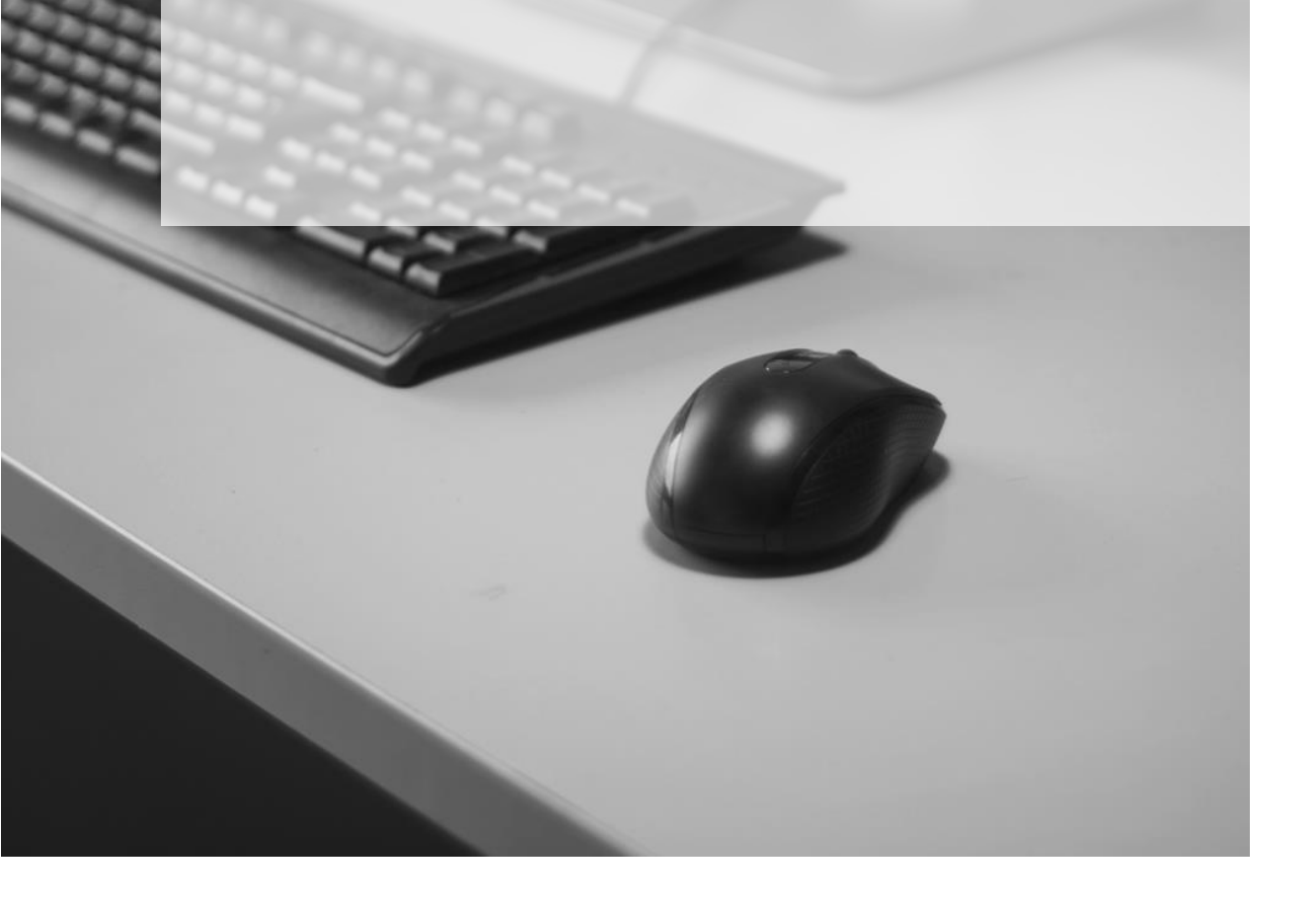

### AUTARQUIAS E FUNDAÇÕES FEDERAIS

O normativo estabelece que as citações e intimações das Autarquias e Fundações Federais nele listadas serão realizadas via Portal Eletrônico para os processos digitais em que forem parte (polo ativo ou passivo) ou terceiro interessado.

Importante \_\_\_\_\_

As intimações e citações do INSS (Instituto Nacional do Seguro Social) continuam a ser regidas por normativos próprios (<u>Comunicados Conjunto Nº 1383/2018</u> e <u>Comunicado Conjunto Nº 527/2019</u>).

Por ora, o Portal Eletrônico só será utilizado para as intimações em processos digitais em relação aos Entes Públicos constantes do normativo. As citações em processo digital e citações e intimações em processos físicos devem ser feitas pelo modo convencional, observadas as especificidades locais (<u>Comunicado Conjunto № 617/2016</u>)

### **CADASTRO DAS PARTES**

Para que as intimações pelo Portal Eletrônico funcionem corretamente, o número do CNPJ das Autarquias e Fundações Federais deve estar de acordo com o publicado no normativo.

Importante, ainda, constar no cadastro o nome correto do ente público - como está no normativo, tanto para fins de consulta, como para facilitar a seleção em lote dos processos no SAJ e no Portal Eletrônico.

A sugestão é que no momento da apreciação da inicial, já seja analisado o CNPJ, evitando-se retrabalho. Para tanto, configurar a fila de trabalho "Inicial - Ag. Análise do Cartório" com as colunas "Parte ativa principal" e "Quantidade de parte ativa" e "Parte passiva principal" e "Quantidade de parte passiva".

Dessa maneira já será possível identificar os processos em que a parte ativa ou passiva principal é uma Autarquia ou Fundação Pública Federal listada no normativo, como também se existe mais de uma parte no polo da ação para as devidas conferências dos CNPJs.

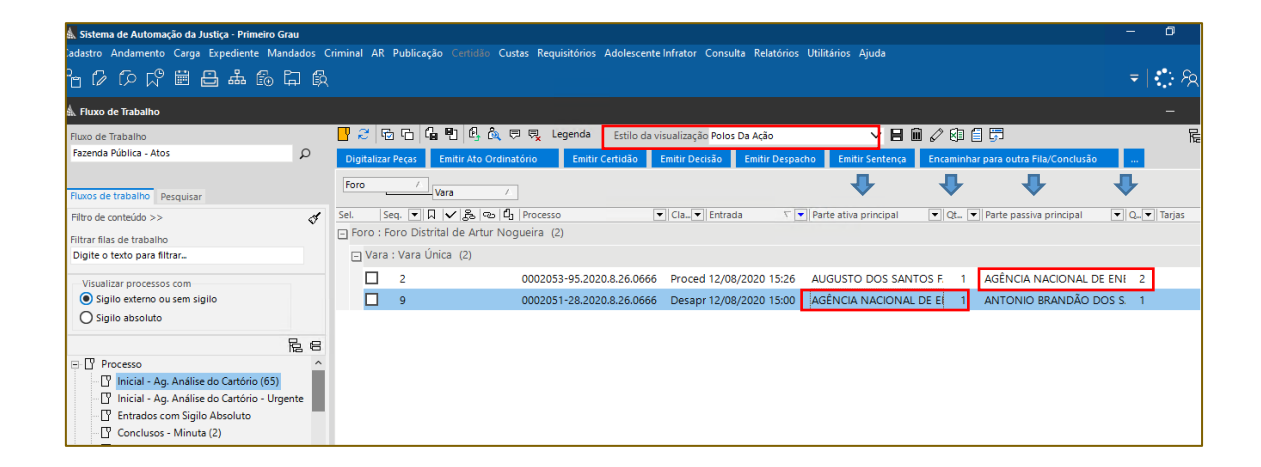

As unidades deverão verificar o cadastro das partes pelo Menu "**Cadastro**" > "**Partes e Representantes**", informar o número do processo e verificar os dados da Ente Público e seu CNPJ.

| 🛦 Cadastro de Partes e Representantes                      |                                                                            | - ×                                      |
|------------------------------------------------------------|----------------------------------------------------------------------------|------------------------------------------|
| Processo <b>D</b> Out<br>0002051-28.2020 8.26.0666 00000 D | ro nº                                                                      |                                          |
| Digite o nome para pesquisa 🍸 🧹 🛔                          | Dados principais Qualificação                                              |                                          |
|                                                            | Tipo de participação<br>1 Requerente                                       | Q                                        |
| Reqdo: ANTONIO BRANDÃO 👌                                   | Tipo de pessoa CNPJ<br>Jurídica V 02.270.669/0001-29                       |                                          |
| Le la la la la la la la la la la la la la                  | Nome da parte<br>2343695 AGÊNCIA NACIONAL DE ENERGIA                       | Parte possui nome social<br>A ELÉ        |
| ے<br>دی                                                    | Tipo de governo Ramo de a                                                  | tividade Gênero                          |
| 8                                                          | União 🗸                                                                    |                                          |
| *                                                          | Complemento da parte                                                       | Forma de citação/Intimação               |
|                                                            |                                                                            | v v                                      |
|                                                            | Etiqueta de autuação     Idoso     Segredo de justiça     Justiça gratuita | Doença grave<br>Portador com deficiência |
|                                                            | CEP Município                                                              |                                          |
|                                                            | -                                                                          | QI Q                                     |
|                                                            | Nome do logradouro                                                         | Número ⊅∰                                |
|                                                            | Complemento Bairro                                                         |                                          |
| < >                                                        |                                                                            |                                          |
|                                                            |                                                                            |                                          |
| Copiar advogados entre partes do mesmo<br>polo             |                                                                            |                                          |
| <u>S</u> alvar <u>L</u> impar <u>F</u> echar               |                                                                            |                                          |

Caso haja algum processo em tramitação em que a parte esteja com o número de CNPJ errado, deverá ser inserido no processo a parte com o CNPJ correto e, na sequência, baixar a parte com o CNPJ errado:

Para providenciar a baixa da parte, abrir o "Histórico de Partes", que pode ser acessado pelo botão (ou menu "**Andamento**" > "**Histórico de Partes**"), digitar o número do processo, selecionar a parte a ser baixada, inserir a data da realização do lançamento e o evento "**1 Baixa da Parte**".

| Historico de Partes                                         |                    |            |                   | -                               | -        | ×    |
|-------------------------------------------------------------|--------------------|------------|-------------------|---------------------------------|----------|------|
| rocesso <b>G</b> / <b>D</b> Out<br>002053-95-2020 8.26.0666 | ro nº              |            |                   |                                 |          |      |
| eqdo AGÊNCIA NACIO                                          | NAL DE ÁGUAS - ANA |            |                   | Nenhuma                         | notific  | caçã |
| istórico                                                    |                    |            |                   |                                 |          |      |
| rentos                                                      |                    |            |                   |                                 |          |      |
| Processo                                                    | Participação       | Data       | Evento            | Complemento                     | ሻ        | •    |
| 0002053-95.2020.8.26.0666                                   | 2 Reqdo            | 12/08/2020 | 1 Baixa da Parte  | Número do Comunicado            | ^        |      |
|                                                             |                    |            |                   |                                 |          |      |
|                                                             |                    |            |                   |                                 |          |      |
|                                                             |                    |            |                   |                                 |          |      |
|                                                             |                    |            |                   |                                 |          |      |
|                                                             |                    |            |                   |                                 |          |      |
|                                                             |                    |            |                   |                                 |          |      |
|                                                             |                    |            |                   |                                 |          |      |
|                                                             |                    |            |                   |                                 |          |      |
|                                                             |                    |            |                   |                                 |          |      |
|                                                             |                    |            |                   |                                 |          |      |
|                                                             |                    |            |                   |                                 |          |      |
|                                                             |                    |            |                   |                                 |          |      |
|                                                             |                    |            |                   |                                 |          |      |
|                                                             |                    |            |                   |                                 | ~        |      |
|                                                             |                    |            | Última atualizaçã | o: 12/08/2020 às 16h 2m - M3541 | 73       |      |
|                                                             |                    |            | Última atualizaçã | o: 12/08/2020 às 16h 2m - M3541 | ×<br>173 |      |

## MODELOS PARA A CITAÇÃO E INTIMAÇÃO ELETRÔNICA

A citação e intimação via portal eletrônico, nos processos digitais, serão realizadas a partir de modelos de grupo que tenham **ato vinculado** de **Intimação Eletrônica** via Portal.

### Criação Do Modelo De Grupo Para A Intimação Via Portal

Deverá ser criado modelo de grupo para realizar a intimação via Portal eletrônico quando a Autarquia ou a Fundação Pública Federal estiver no polo ativo ou no polo passivo do processo.

Para isso, acessar o "Gerenciador de Arquivos", opção "Pasta", localizar a pasta referente ao modelo desejado, selecionar a subpasta "Modelos da Instituição", clicar com o botão inverso do mouse sobre o modelo genérico utilizado para a emissão dos documentos e selecionar a opção "Novo Modelo de Documento":

| 🛦 Sistema de Automação da Justiça - Primeiro Grau     |                                                                  |                                       |                 |                                        | - ¤ ×              |
|-------------------------------------------------------|------------------------------------------------------------------|---------------------------------------|-----------------|----------------------------------------|--------------------|
| Cadastro Andamento Carga Expediente Mandados Criminal | AR Publicação Certidão Custas Requisitórios Adolescente Infrator | Consulta Relatórios Utilitários Ajuda |                 |                                        |                    |
| 各位公公司品品的订成                                            |                                                                  |                                       |                 |                                        | ≂  <b>:</b> ⊱A @   |
| 🛦 SAJ - Gerenciador de Arquivos                       |                                                                  | Novo Modelo de Instituição            |                 |                                        |                    |
| Arquivo Editar Exibir Ferramentas                     |                                                                  | Novo Modelo de Documento              |                 |                                        |                    |
| 🛱 🔓 😓 😓 ಿ 🚳 Pesquisar 🕎 Pastas 📍 Endereço             | \Despachos\Modelos da Instituição                                | Novo Documento                        |                 |                                        |                    |
| Pastas ×                                              | V V Nome                                                         | Editar                                | a Alteração     | <ul> <li>Usuário de Criação</li> </ul> | 💌 Usuário da Últim |
| E Ajuizamento                                         | Despacho-Ofício - Genérico                                       |                                       | 2/2015 18:39:16 | M087204                                | M363705            |
| 🕀 📅 Alvarás                                           | Despacho-Ofício - Delegacia de Polícia - Genér                   | Excluir                               | 2/2015 18:35:14 | M087204                                | M363705            |
| 🖻 📅 Ato Ordinatório                                   | Despetito Child Deligibilito Callo                               | Tornar sem efeito Ctr                 | I+T             | M050050                                | 1007200            |
| 🖲 📴 Autos                                             | Despacho - Generico - GAB 3                                      | Reno <u>m</u> ear                     | 5/2014 10:59:21 | WI308203                               | M087308            |
| Carta Precatória - CPE                                | Despacho - Genérico - GATJ 3                                     | Imprimir Ctr                          | B/2014 16:58:12 | M358263                                | M087368            |
| B Carta de Ordem - CG                                 | Despacho - Genérico - DICOGE                                     |                                       | 7/2014 14:59:42 | M358263                                | M087368            |
| 🐑 🔤 Cartas Precatórias/Rogatórias                     | Despacho-Carta Precatória - Intimação - Genéri                   | Propriedades                          | 1/2015 17:43:46 | M358263                                | FERNANDOTA         |
| 🕀 🕎 Certidão - CGJ                                    | Despacho-Mandado - Intimação - Genérico                          | ⊻ersões                               | 2/2015 18:33:51 | M358263                                | M363705            |
| 🕀 🕎 Certidões                                         | Despacha-Ofícia - Comérica - Crima                               | Cadastr <u>o</u> do Modelo            | 2/2015 19:40:10 | M250262                                | M262705            |
| 🕀 🕎 Certidões - Oficiais de Justiça                   | Bespacio-Oricio - Generico - Chine                               | Confirmação da movimentação           | 2/2013 18:40:19 | WI536205                               | WI303703           |
| Certidões de Cartório                                 | Despacho - Genérico                                              |                                       | 2/2019 18:30:07 | SAJ                                    | SAJAT              |
| E Contramandado                                       |                                                                  | Assinar Documentos                    |                 |                                        |                    |
| 19 Decisão - CGJ                                      |                                                                  | Finalizar/Liberar nos Autos Digitais  |                 |                                        |                    |
| Defensoria Pública                                    |                                                                  | Cancelar finalização do documento     |                 |                                        |                    |
| 🖨 📴 Despachos                                         |                                                                  | Atos do Documento                     |                 |                                        |                    |
| Documentos                                            |                                                                  | Sicile de Desumente                   |                 |                                        |                    |
| Meus Modelos                                          |                                                                  |                                       |                 |                                        |                    |
| Modelos da Instituição                                |                                                                  | <u>C</u> ompartilhar                  |                 |                                        |                    |
| E Diversos                                            |                                                                  | Alterar Categoria                     |                 |                                        |                    |
| Documentos Importados                                 |                                                                  |                                       |                 |                                        |                    |
| - Documentos Importados                               |                                                                  | Legendas                              |                 |                                        |                    |
|                                                       |                                                                  | Visualizar Arquivo                    |                 |                                        |                    |
| C Documentos Importados                               |                                                                  | Visualizar motivo documento sem ef    | eito            |                                        |                    |
| Occumentos Importados                                 |                                                                  | Visualização de Arquivos Multimídia.  |                 |                                        |                    |
| Cy Documentos Importados                              | 9 objeto(s)                                                      | Observações                           |                 |                                        |                    |
| E Contais                                             | X (Nome like '%genérico%')                                       |                                       |                 |                                        |                    |
| Expedientes - Magistrado                              | <                                                                | Pesquisar                             | F3              | _                                      | ,                  |
| 🐑 🕎 Expedientes do Distribuidor 🛛 🗸 🗸                 |                                                                  | Visualizar mensagens do processame    | ento            |                                        |                    |

O sistema abrirá a tela de "Cadastro de Modelo de Documento".

Vale ressaltar que, a configuração do ato do documento, para a intimação via portal eletrônico da Autarquia e Fundação Pública, é a mesma para o modelo de grupo de Decisão, Sentença e Ato Ordinatório.

Preencher os campos das abas:

- Informações:
- Nome do documento: deve corresponder ao teor do documento acrescido do indicativo dos atos que serão gerados (Ex: Despacho – Manifestação da Parte – Intimação Via Portal – com ato automático – Autarquia ou Fundação Federal – Parte Ativa);
- **Tipo:** selecionar a opção "Grupo";
- Área: Cível;

| 🛦 Cadastro de Modelos de Docur              | nento                                                                                         | - ×                      |
|---------------------------------------------|-----------------------------------------------------------------------------------------------|--------------------------|
| Tabela For <u>m</u> ulário                  |                                                                                               |                          |
| Código Categoria<br>388573 6 Despacho       | ۹                                                                                             |                          |
| <u>N</u> ome                                |                                                                                               | Si <u>q</u> la           |
| Despacho - Manifestação da Part             | e - Intimação Via Portal - com ato automático - Autarquia ou Fundação Federal - Parte Ativa   |                          |
| Inf <u>o</u> rmações Mo <u>v</u> imentações | Compartil <u>h</u> amentos Modelos degendentes Assinat <u>u</u> ras <u>A</u> tos do Documento |                          |
| Instituição                                 | Salvar modelo na pasta                                                                        |                          |
| 💿 🖪 Grupo                                   | \Despachos\Modelos do Grupo                                                                   | <ul> <li>Š</li> </ul>    |
| O Usuário                                   |                                                                                               |                          |
| Área                                        | O <u>u</u> tras opções                                                                        |                          |
| Civel                                       | Fora de uso                                                                                   | movimentação temporária  |
| Cintri                                      | Exige juntada AR                                                                              |                          |
| O Crime                                     | Autoenvelopável * A finalização                                                               | automática de            |
|                                             | Sigilo externo                                                                                | ao se aplica a processos |
| O Ambas                                     | Polos com acesso para consulta                                                                |                          |
| <u>Salvar Editar Novo Excluir</u>           | Limpar <u>R</u> estaurar Relatório <u>F</u> echar                                             |                          |

 Movimentações – escolher a movimentação que melhor representa o teor da decisão que está sendo criada;

| Tabela       Formulário         Código       Categoria         388573       6         Despacho s       Sigla         Nome       Sigla         Despacho - Manifestação da Parte - Intimação Via Portal - com ato automático - Autarquia ou Fundação Federal - Parte Ativa         Informações       Moyimentações         Compartilhamentos       Modelos dependentes         Atos do Documento       Sigla                                                                                                    | i. |
|----------------------------------------------------------------------------------------------------|----|
| Código       Categoria       Id       Id <td></td> |    |
| Nome Sigla Despacho - Manifestação da Parte - Intimação Via Portal - com ato automático - Autarquia ou Fundação Federal - Parte Ativa Informações Movimentações Compartilhamentos Modelos dependentes Assinaturas Atos do Documento                                                                                                    |    |
| Despacho - Manifestação da Parte - Intimação Via Portal - com ato automático - Autarquia ou Fundação Federal - Parte Ativa                                                                                                    |    |
| Informações Movimentações Compartilhamentos Modelos dependentes Assinaturas Atos do Documento                                                                                                    |    |
|                                                                                                    |    |
| V Possui movimentações                                                                                                    |    |
| Movimentações associadas                                                                                                    |    |
| Tipo da Movimentação Y                                                                                                    |    |
| + 61151 Determinada a Manifestação do Requerente/Exequente                                                                                                    |    |
|                                                                                                    |    |
|                                                                                                    |    |
|                                                                                                    |    |
|                                                                                                    |    |
|                                                                                                    |    |
|                                                                                                    |    |
|                                                                                                    |    |
|                                                                                                    |    |
| v                                                                                                    |    |
| Salvar Editar Novo Evoluir Limpar Destaurar Delatóvio Fechar                                                                                                    |    |

- Compartilhamento não será necessário realizar nenhuma configuração, pois por se tratar de "Modelo de Grupo" estará disponível para todos os usuários da mesma lotação;
- Modelos Dependentes não são configurados para os processos digitais, aplicando-se apenas para processos físicos;
- Assinaturas manter selecionada a opção Assinatura do Juiz;

| 🎄 Cadastro de Modelos de Documento                                                                                                    | – ×            |
|----------------------------------------------------------------------------------------------------|----------------|
| Tabela Formulário                                                                                                    |                |
| Código Categoria                                                                                                    |                |
| 388573 6 Despachos                                                                                                    | ρ              |
| Nome<br>Despacho - Manifestação da Parte - Intimação Via Portal - com ato automático - Autarquia ou Fundação Federal - Parte Ativa                                                                   | Si <u>q</u> la |
| Inf <u>o</u> rmações Mo <u>v</u> imentações Compartil <u>h</u> amentos Modelos de <u>p</u> endentes Assinat <u>uras A</u> tos do Documento<br>Filas que o documento será encaminhado para assinatura |                |
| as opções não podem ser combinadas com nenhuma outra.                                                                                                    |                |
|                                                                                                    |                |
| <mark>S</mark> alvar E <u>d</u> itar <u>N</u> ovo <u>E</u> xcluir <u>L</u> impar <u>R</u> estaurar Relatór <u>i</u> o <u>E</u> echar                                                                 |                |

- Atos do Documento clicar no botão
   e efetuar a configuração do ato vinculado, com o seguinte preenchimento:
  - <u>Ato</u>: 1 Intimação;
  - Forma: 1 Intimação Eletrônica/Portal;
  - o Modelo: Vazio;
  - o Prazo: o prazo processual para manifestação da parte, após a intimação;
  - o Automática: Marcar;
  - Tipo de Seleção: "Todas as Partes Ativas" ou "Parte Ativa Principal", a depender do caso. No modelo para parte passiva, selecionar "Todas as Partes Passivas" ou "Parte Passiva Principal";
  - o Modo de Finalização: Assinar e liberar nos autos digitais.

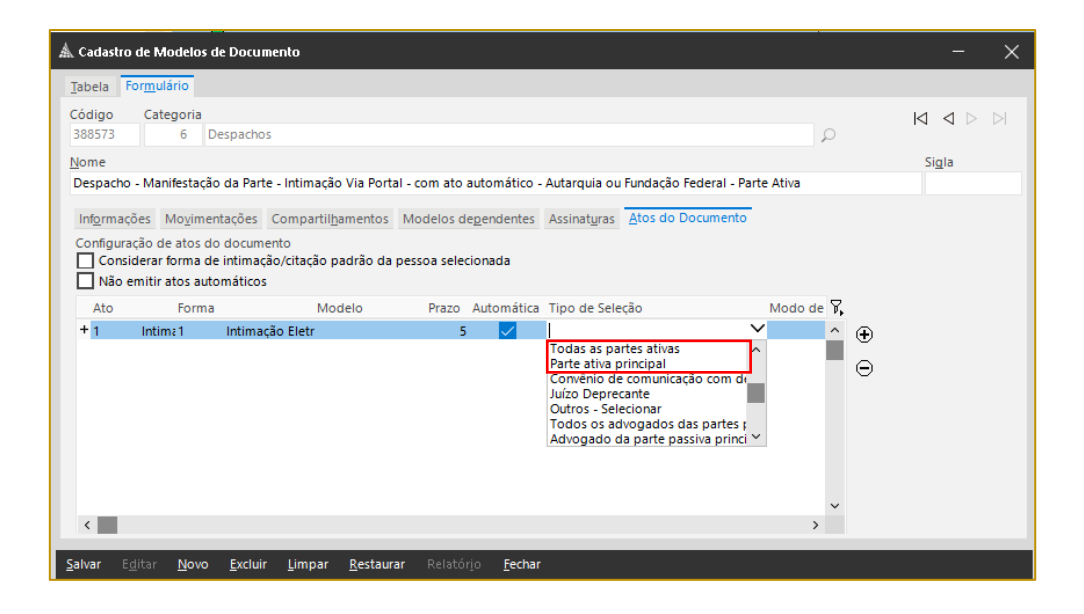

Clicar em "Salvar" e realizar a edição do texto do modelo criado, não esquecendo de selecionar o texto para o complemento da movimentação (Ctrl+M).

### Criação Do Modelo De Grupo Com Ato Vinculado De Intimação Via Portal - Polo Terceiro Interessado

Quando o Ente Público figurar como terceiro interessado (como por exemplo nos casos de fiscal/interesse em Falências), proceder com a criação do modelo de grupo para intimação via Portal Eletrônico da seguinte maneira:

Preencher os campos das abas:

- Informações:
  - Nome do documento: deve corresponder ao teor do documento acrescido do indicativo dos atos que serão gerados (Ex: Decisão – Deferido Ingresso de Terceiro – Intimação Via Portal – com ato automático – Autarquia ou Fundação Federal – Parte Terceiro Interessado);
  - Tipo: selecionar a opção "Grupo";
  - Área: Cível;

| 🛦 Cadastro de Modelos de Documento                                                                                                    | - ×                    |
|----------------------------------------------------------------------------------------------------|------------------------|
| Tabela Formulário                                                                                                    |                        |
| Código Categoria<br>388574 19 Decisão                                                                                                    |                        |
| Nome                                                                                                    | Sigla                  |
| Decisão - Deferido Ingresso Terceiro - Intimação Via Portal - com ato automático - Autarquia ou Fundação Federal - Parte Terceiro Interessado |                        |
| Informações Movimentações Compartilhamentos Modelos dependentes Assinaturas Atos do Documento                                                 |                        |
| Instituição Salvar modelo na pasta                                                                                                    |                        |
| Grupo     Decisão\Modelos do Grupo                                                                                                    | × 🔇                    |
| O 🔟 Usuário                                                                                                    |                        |
| Área Outras opções  Fora de uso Emite AR Tipo de serviço Layout do AR Exige juntada AR                                                        | ição temporária        |
| Crime Autoenvelopável * A finalização automátic<br>Usa marca d'água documentos não se aplic<br>Sigilo externo                                 | a de<br>:a a processos |
| O Ambas Polos com acesso para consulta                                                                                                    |                        |
| <mark>Salvar E<u>d</u>itar <u>N</u>ovo <u>Excluir Limpar R</u>estaurar Relatório <u>E</u>echar</mark>                                         |                        |

Movimentações – escolher a movimentação que melhor representa o teor da decisão que está sendo criada;

| Jabela Formulário   Código Categoria   388574 19   Decisão Decisão   Nome Sigla   Decisão - Deferido Ingresso Terceiro - Intimação Via Portal - com ato automático - Autarquia ou Fundação Federal - Parte Terceiro Interessado   Informações Movimentações   Movimentações Movimentações   Movimentação P <ul> <li> </li></ul> <ul> <li> <ul> <li> <li> <ul> <li> <li> <li> <ul> <li> <li> </li></li></ul> </li> </li></li></ul> <b>Poissui movimentação Pedido de Assitència Deferido Pedido de Assitència Deferido</b></li></li></ul></li></ul>                                                                                                    | 🛦 Cadastro de Modelos de Documento                                                                                                    |       | - ×         |
|----------------------------------------------------------------------------------------------------|----------------------------------------------------------------------------------------------------|-------|-------------|
| Código Categoria   388574 19   Decisão   Decisão - Deferido Ingresso Terceiro - Intimação Via Portal - com ato automático - Autarquia ou Fundação Federal - Parte Terceiro Interessado   Informações   Moyimentações   Compartilhamentos   Modelos degendentes   Assinaturas   Atos do Documento   Possui movimentações   Movimentações   Movimentações   Movimentações   Movimentações   Movimentações   Movimentações   Movimentação   Tipo da Movimentação   Pedido de Assitência Deferido   Pedido de Assitência Deferido                                                                                                    | Tabela Formulário                                                                                                    |       |             |
| Nome       Sigla         Decisão - Deferido Ingresso Terceiro - Intimação Via Portal - com ato automático - Autarquia ou Fundação Federal - Parte Terceiro Interessado       Informações         Informações       Movimentações       Compartilgamentos       Modelos degendentes       Assinaturas       Atos do Documento         Possui movimentações       Movimentações       Movimentações       Tipo da Movimentação       Image: Compartilgamento       Image: Compartilgamento       Image: Compart                                                                                                    | Código Categoria<br>388574 19 Decisão                                                                                                    | 2     |             |
| Decisão - Deferido Ingresso Terceiro - Intimação Via Portal - com ato automático - Autarquia ou Fundação Federal - Parte Terceiro Interessado Informações Movimentações Movimentações Tipo da Movimentação + 60507 Pedido de Assitência Deferido                                                                                                    | Nome                                                                                                    |       | Sigla       |
| Informações Moyimentações Compartilhamentos Modelos degendentes Assinaturas Atos do Documento Possui movimentações Movimentações Tipo da Movimentação  + 60507 Pedido de Assitência Deferido                                                                                                    | Decisão - Deferido Ingresso Terceiro - Intimação Via Portal - com ato automático - Autarquia ou Fundação Federal - Parte Ter                                              | ceiro | Interessado |
| Movimentações associadas         Tipo da Movimentação         + 60507       Pedido de Assitência Deferido         Pedido de Assitência Deferido         Image: Comparison of the second second se | Inf <u>o</u> rmações Mo <u>vimentações</u> Compartil <u>h</u> amentos Modelos de <u>p</u> endentes Assinat <u>u</u> ras <u>A</u> tos do Documento<br>Possui movimentações |       |             |
| Tipo da Movimentação                                                                                                    | Movimentações associadas                                                                                                    |       |             |
|                                                                                                    | lipo da Movimentação                                                                                                    | Ϋ,    | -           |
|                                                                                                    |                                                                                                    |       | Ð           |
|                                                                                                    |                                                                                                    |       | $\Theta$    |
|                                                                                                    |                                                                                                    |       |             |
|                                                                                                    |                                                                                                    |       |             |
|                                                                                                    |                                                                                                    |       |             |
|                                                                                                    |                                                                                                    |       |             |
| ×                                                                                                    |                                                                                                    |       |             |
| ×                                                                                                    |                                                                                                    | 10    |             |
|                                                                                                    |                                                                                                    | ~     |             |
|                                                                                                    |                                                                                                    |       |             |

 Compartilhamento – não será necessário realizar nenhuma configuração, pois por se tratar de "Modelo de Grupo" estará disponível para todos os usuários da mesma lotação;

- Modelos Dependentes não são configurados para os processos digitais, aplicando-se apenas para processos físicos;
- Assinaturas manter selecionada a opção Assinatura do Juiz;

| 🛦 Cadastro de Modelos de Documento                                                                                                    | —     | × |
|----------------------------------------------------------------------------------------------------|-------|---|
| Tabela Formulário                                                                                                    |       |   |
| Código Categoria<br>388574 19 Decisão                                                                                                    |       |   |
| Nome                                                                                                    | Sigla |   |
| Decisão - Deferido Ingresso Terceiro - Intimação Via Portal - com ato automático - Autarquia ou Fundação Federal - Parte Terceiro Interessad            | 0     |   |
| Informações Movimentações Compartilhamentos Modelos dependentes Assinaturas Atos do Documento<br>Filas que o documento será encaminhado para assinatura |       |   |
| Assinatura do Juiz                                                                                                    |       |   |
| Testas opções não podem ser combinadas com nenhuma outra.                                                                                               |       |   |
| Salvar E <u>d</u> itar <u>N</u> ovo <u>E</u> xcluir Limpar <u>R</u> estaurar Relatór <u>i</u> o <u>F</u> echar                                          |       |   |

- Atos do Documento clicar no botão
   e efetuar a configuração do ato vinculado, com o seguinte preenchimento:
  - o Ato: 1 Intimação;
  - o **<u>Forma</u>:** 1 Intimação Eletrônica/Portal;
  - o Modelo: Vazio;
  - o Prazo: O prazo processual para manifestação da parte, após a intimação;
  - o Automática: Marcar;
  - o <u>Tipo de Seleção</u>: "Todas as Partes Terceiras";
  - o Modo de Finalização: Assinar e liberar nos autos digitais.

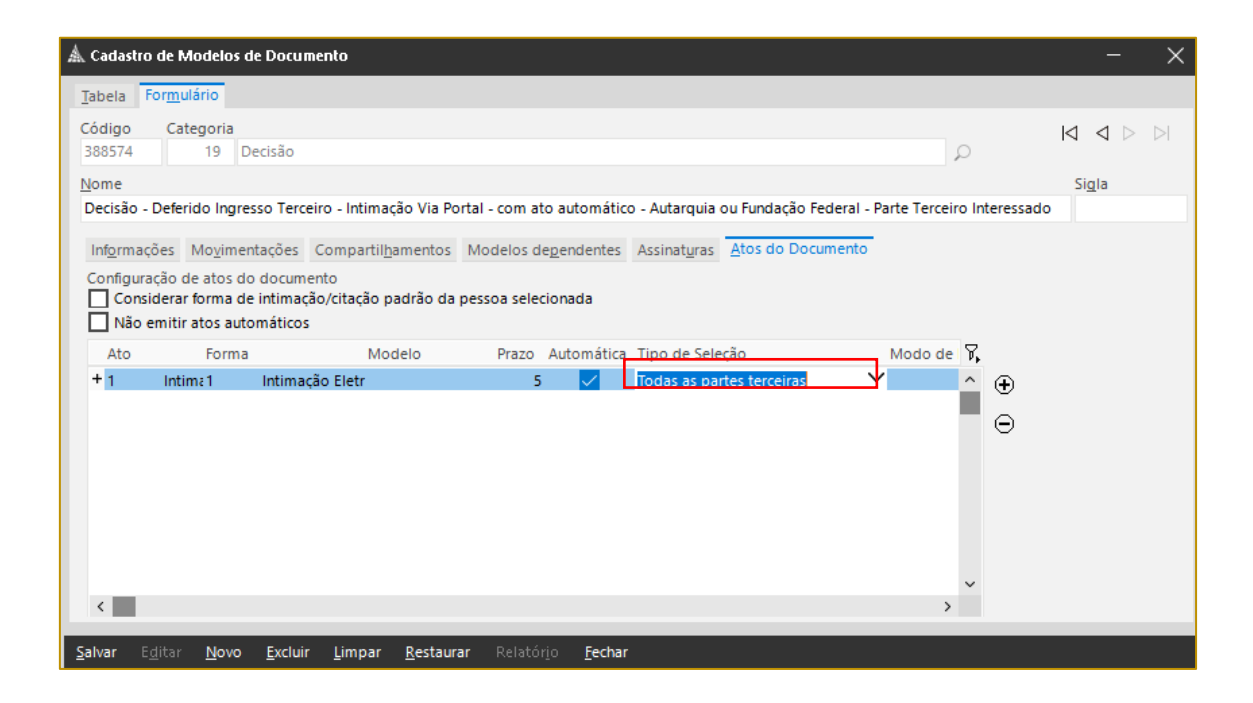

Clicar em "Salvar" e realizar a edição do texto do modelo criado, não esquecendo de selecionar o texto para o complemento da movimentação (Ctrl+M).

Importante
 A Autarquia ou Fundação Pública, enquanto terceiro interessado, deverá ser
 cadastrada no processo com o tipo de participação de Código 53 –
 Interessado (Terceiro), para a correta comunicação com o Portal Eletrônico;

### Criação Do Modelo De Grupo Com Ato Vinculado De Citação Via Portal

Para os casos de citação das Autarquias e Fundações Públicas, a configuração do modelo de grupo deverá se proceder da mesma maneira dos casos de intimação.

Preencher os campos das abas:

• Informações:

- Nome do documento: deve corresponder ao teor do documento acrescido do indicativo dos atos que serão gerados (Ex: Decisão – Recebimento de Inicial – Citação Via Portal – com ato automático – Autarquia ou Fundação Federal);
- Tipo: selecionar a opção "Grupo";
- Área: Cível;
- Movimentações escolher a movimentação que melhor representa o teor da decisão que está sendo criada;
- Compartilhamento não será necessário realizar nenhuma configuração, pois por se tratar de "Modelo de Grupo" estará disponível para todos os usuários da mesma lotação;
- Modelos Dependentes não são configurados para os processos digitais, aplicando-se apenas para processos físicos;
- Assinaturas manter selecionada a opção Assinatura do Juiz;
- Atos do Documento clicar no botão
   inculado, com o seguinte preenchimento:
  - <u>Ato</u>: 4 Citação;
  - o Forma: 24 Intimação Eletrônica;
  - <u>Modelo</u>: 503155 Mandado-Citação-Intimação da Fazenda Pública Autarquias (Exclusivo – Portal Eletrônico);
  - Prazo: O prazo processual para manifestação da parte, após a citação;
  - <u>Automática</u>: Marcar;
  - <u>Tipo de Seleção</u>: "Todas as Partes Ativas" ou "Parte Ativa Principal", a depender do caso.
  - Modo de Finalização: Assinar e liberar nos autos digitais.

Clicar em "Salvar" e realizar a edição do texto do modelo criado, não esquecendo de selecionar o texto para o complemento da movimentação (Ctrl+M).

### **Editor De Texto Do Modelo**

O editor de texto será carregado para que seja indicado o texto da decisão que está sendo criada. É importante selecionar o texto que será considerado "complemento da movimentação" e pressionar as teclas "Ctrl + M" do teclado.

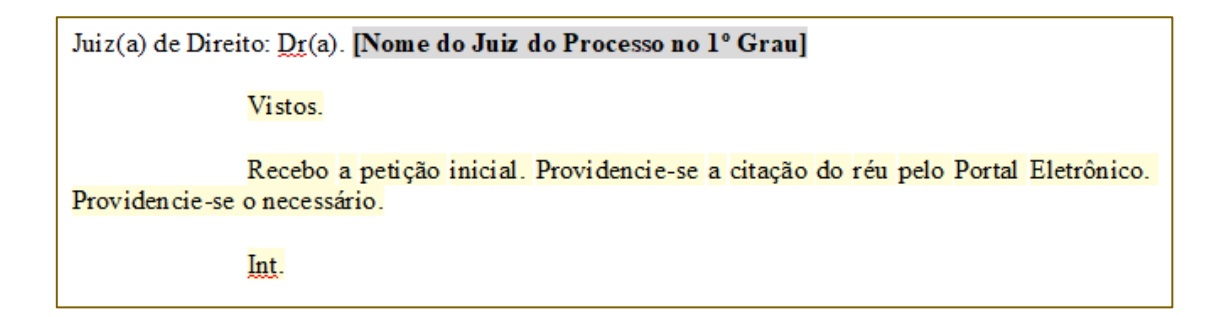

Após, clicar em "Salvar" e o modelo de grupo está criado e poderá ser utilizado nas futuras emissões das minutas de decisão envolvendo a Pessoa Jurídica conveniada.

#### **Alterar A Parte Principal Do Processo**

Parte principal (ativa ou passiva) será a parte única ou a primeira parte da relação de pessoas (físicas ou jurídicas) que ocupa um dos polos da ação.

Para a devida comunicação com o portal eletrônico e a maior efetividade dos modelos de grupo, ao menos uma das Entidade Públicas deverá constar como parte principal da ação. Caso assim não esteja, deverá ser feita a alteração. Para isto, acessar o "Cadastro de Partes e Representantes" ou a "Retificação de Processo"> aba "Partes e Representantes". Com os dados das partes carregados na tela, clicar com o botão do mouse sobre a parte desejada e arrastá-la até chegar sobre o nome do polo da ação que até então estava como parte principal e aí liberar o botão do mouse. Clicar em "Salvar".

| Processo       Outro n°         0002074-712020       826.0666       0000         Digite o nome para pesquisa.       Ipo de participais       Qualificação         10002074-712020.82.60666       Tipo de participação       2         1100 de pessoa CNPI       Jurídica       042.04.444/0001-08         1100 de pessoa CNPI       Jurídica       042.04.444/0001-08         1100 de pessoa CNPI       Jurídica       042.04.444/0001-08         1100 de pessoa CNPI       Jurídica       042.04.444/0001-08         1100 de pessoa CNPI       Jurídica       042.04.444/0001-08         1100 de pessoa CNPI       Jurídica       042.04.444/0001-08         1100 de pessoa CNPI       Jurídica       042.04.444/0001-08         1100 de governo       Ramo de atividade       Género         12346665       AGÊNCIA NACIONAL DE ÁGUAS - ANU       Masculino V         1200 de governo       Ramo de atividade       Omero a grave         1200 de justica       Justica gratuita       Portador com deficiência         1200 de logradouro       Número       Número         1201 copiar advogados entre partes do mesmo       Bairro | 🛦 Cadastro de Partes e Representantes                                   |                                                                                                    |                                                       | $\times$        |
|----------------------------------------------------------------------------------------------------|-------------------------------------------------------------------------|----------------------------------------------------------------------------------------------------|-------------------------------------------------------|-----------------|
| Digite o nome para pesquisa                                                                                                    | Processo <b>b D</b> 0<br>0002074-71.2020 8.26.0666 00000 D              | utro nº                                                                                                    |                                                       |                 |
| Liqueta de autuação Idoso Doença grave<br>Segredo de justiça ] Justiça gratuita Portador com deficiência<br>CEP Município<br>70610-200 1799 Brasilia DF O P<br>Nome do logradouro<br>Setor Policial (SPO), Área 5, Quadra 3, Blocos B, L, M, N, O e T<br>Complemento Bairro                                                                                                    | Digite o nome para pesquisa<br>♥  Ø  Ø  Ø  Ø  Ø  Ø  Ø  Ø  Ø  Ø  Ø  Ø  Ø | Dados principais       Qualificação         Tipo de participação       2         Requerido       Q         Tipo de pessoa CNPJ       Jurídica         Jurídica       04.204.444/0001-08         Nome da parte       Parte possui no         2346665       AGÊNCIA NACIONAL DE ÁGUAS - ANJ         Tipo de governo       Ramo de atividade         Complemento da parte       O | ome social<br>Gênero<br>O Masculin<br>citação/Intimad | o ❤<br>ção<br>❤ |
| CCEP Município<br>70610-200 1799 Brasilia DF O P<br>Nome do logradouro<br>Setor Policial (SPO), Área 5, Quadra 3, Blocos B, L, M, N, O e T<br>Complemento Bairro                                                                                                    |                                                                         | Segredo de justiça Justiça gratuita Portador com deficiên                                                                                                    | ncia                                                  |                 |
| Copiar advogados entre partes do mesmo                                                                                                    |                                                                         | CEP Município<br>70610-200 1799 Brasilia<br>Nome do logradouro<br>Setor Policial (SPO), Área 5, Quadra 3, Blocos B, L, M, N, O e T<br>Complemento Bairro                                                                                                    | DF O<br>Número                                        | ₽¢<br>^4        |
| Column Factor                                                                                                    | Copiar advogados entre partes do mesm<br>polo                           | 0                                                                                                    |                                                       |                 |

# EDIÇÃO DE UM MODELO DE GRUPO JÁ EXISTENTE PARA INCLUSÃO DE ATO VINCULADO

Caso a unidade já conte com modelo de grupo criado, será possível realizar a edição do mesmo para inserir o ato de intimação eletrônica pelo portal.

A edição do "Modelo de Grupo" é possível acessando o "Gerenciador de Arquivos", opção "Pasta", localizar a pasta referente ao modelo desejado, selecionar a subpasta "Modelos do Grupo" (1), clicar com o botão inverso do mouse sobre o modelo a ser editado (2) e selecionar a opção "Cadastro do Modelo" (3).

| 👗 Sistema de Automação da Justiça - Primeiro Grau     |                                             |                                  |                 |          |                             | -                      | - 0     | $\times$ |
|-------------------------------------------------------|---------------------------------------------|----------------------------------|-----------------|----------|-----------------------------|------------------------|---------|----------|
| Cadastro Andamento Carga Expediente Mandados Criminal | AR Publicação Certidão Custas Requisitórios | Adolescente Infrator Consulta Re | latórios Utilit | tários / | Ajuda                       |                        |         |          |
| 名伦伦尔兰吕森的印象                                            |                                             |                                  |                 |          |                             |                        | -   🛟   | ନ୍ଧ ଜ    |
| 🛦 SAJ - Gerenciador de Arquivos                       |                                             | Novo Modelo de Instituição       |                 | 1        |                             |                        |         |          |
| <u>Arquivo Editar Exibir Ferramentas</u>              |                                             | Novo Modelo de Documento         |                 |          |                             |                        |         |          |
| 🛱 🕼 😓 🚑 ಿ 🍪 Pesquisar 🕎 Pastas 🖓 Endereço             | \Despachos\Modelos do Grupo                 | Novo Documento                   |                 |          |                             |                        |         |          |
| Pastas ×                                              | V V V Nome                                  | Editar                           |                 | Có       | digo d 💌 Última Alteração 👘 | 🗸 💌 Usuário de Criação | Usuária | o da Ú 🔨 |
| Ajuizamento                                           | Despacho - Manifestação                     |                                  |                 | mát      | 701483 13/08/2020 19:24:41  | M354173                | M354    | 173      |
| 🗈 🕎 Alvarás                                           | Teste criação de docume                     | Excluir                          |                 |          | 701011 11/08/2020 15:55:07  | ANDREPAES              | CLAUE   | DEMIR    |
| Ato Ordinatório                                       | Despacho - Homologa Pl                      | Tornar sem efeito                | Ctrl+T          | _        | 701476 05/08/2020 08:00:58  | CARTORIOSGR            | CARTO   | ORIOS    |
| Autos     Autos     Autos     Autos                   | Despache - Medele 1 - R                     | Reno <u>m</u> ear                |                 |          | 701460 04/08/2020 12:05:22  | CARTORIOSOR            | CARTO   | ORIOS    |
| Carta de Ordem - CGJ                                  | Despacito - Modelo 1 - P                    | Imprimir                         | Ctrl+P          |          | 701409 04/08/2020 15:05:55  | CARTORIOSOP            | CARTO   | DRIO3    |
| 🖲 🕎 Cartas                                            | 2 Despacho - Modelo 1 - P                   | Propriedades                     |                 |          | /01465 04/08/2020 12:55:44  | CARTORIOSGP            | CARTO   | JRIOS    |
| Cartas Precatórias/Rogatórias                         | Despacho - Modelo III - F                   | Versãos                          |                 |          | 701467 03/08/2020 17:59:32  | CARTORIOSGP            | CARTO   | ORIOS    |
| 🔁 📴 Certidão - CGJ                                    | Despacho - Modelo 2 - P.                    | <u>v</u> ersoes                  |                 |          | 701466 03/08/2020 17:57:22  | CARTORIOSGP            | CARTO   | ORIOS    |
| E: Certidões - Oficiais de Justica                    | Des ação Eletro                             | Cadastro do Modelo               |                 |          | 701015 09/07/2020 12:24:51  | ANDREPAES              | ROGE    | RSPIN    |
| 🗈 📴 Certidões de Cartório                             | Tes 3 Ato                                   | Confirmação da movimentação      | )               |          | 701450 07/07/2020 17:40:34  | MAYARARAMOS            | MAYA    | RARA     |
| 🕀 🕎 Contramandado                                     | Despace - exec. Crimina                     | Assinar Documentos               |                 | M/       | 701437 01/07/2020 08:42:08  | CARTORIOSGP            | M352(   | 876      |
| 🖻 🔽 Decisão                                           | Despacho - Teste Execuci                    |                                  | tais            |          | 701445 30/06/2020 17:09:00  | ROBERTOTWS             | ROBE    | RTOTA    |
| Documentos                                            | Despecto reste execuç                       | Cancelar finalização do docume   | ento            |          | 701445 50/00/2020 10:53:00  | 10052076               | CADT    |          |
| - Modelos da Instituição                              | Despacho Juri - Constitui                   | Ates de Desumente                |                 |          | /01410/09/00/2020 18:53:28  | WI352870               | CARTO   | JRIUS    |
| Modelos do Grupo                                      | Despacho - Criminal - De                    | Atos do Documento                |                 | 'E e     | 701438 09/06/2020 15:59:34  | CARTORIOSGP            | CARTO   | DRIOS    |
| 🗈 📴 Decisão - CGJ                                     | Despacho - Criminal - So                    | Sigilo do Documento              | P               |          | 701439 08/06/2020 18:33:25  | CARTORIOSGP            | CARTO   | ORIOS    |
| Defensoria Pública                                    | Despacho - Aguarde-se                       | <u>C</u> ompartilhar             |                 |          | 701248 08/06/2020 12:25:09  | CARTORIOSGP            | CARTO   | ORIOS    |
| P Despachos                                           | Despacho - Audiência Ho                     | Alterar Categoria                |                 | 1        | 701434 04/06/2020 14:50:07  | CARTORIOSGP            | CARTO   | ORIOS    |
| Meus Modelos 1                                        | Despacho Execução Fisca                     | Lanandar                         |                 |          | 701432 01/06/2020 09:52:52  | M352876                | M352    | 876      |
| Modelos da Instituição                                | Despacho Execução Eisca                     | Legendas                         |                 |          | 701348 01/06/2020 09:47:44  | M352876                | M3520   | 876      |
| Modelos do Grupo                                      | Despache Selicita Inferr                    | Visualizar Arquivo               |                 |          | 701421 20/05/2020 15:44:01  | CARTORIOSCO            | CART    | ORIOS    |
| Diversos                                              | Despacio - Solicita Infor                   | Visualizar motivo documento se   | em efeito       |          | 701451 28/03/2020 10.44.01  | CARTORIOSOP            | CARTO   | JRIOS    |
| Documentos Importados                                 | Despacho Civel - Intimaçã                   | Visualização de Arquivos Multin  | nídia           |          | 701428 25/05/2020 15:07:55  | CARTORIOSGP            | CARTO   | ORIOS    |
| - 🖸 Documentos Importados                             | Despacho Cível - Intimaçã                   | O <u>b</u> servações             |                 | L-       | 701429 25/05/2020 15:06:58  | CARTORIOSGP            | CARTO   | ORIOS    |
| Documentos Importados                                 | 271 objeto(s)                               | Pesquisar                        | F3              |          |                             |                        |         | ~        |
| U Documentos Importados                               | <                                           | Visualizza monsagona do proces   | samento.        |          |                             |                        |         | >        |
| C. T. Documentos importados                           |                                             | visualizar mensagens do proces   | samento         |          |                             |                        |         |          |

Aberta a tela de cadastro do modelo de grupo, atualizar o nome, destacando o ato vinculado automático de envio ao Portal, prosseguindo com o preenchimento da aba "Atos" com o ato vinculado automático.

## PARTE NÃO INTIMADA VIA PORTAL ELETRÔNICO

Ao utilizar um modelo de grupo com o tipo de participação "todas as partes ativas" ou "todas as partes passivas", o sistema gerará o ato de intimação portal eletrônico para todas as partes, desde que elas estejam na relação das Autarquias e Fundações constantes do normativo. Caso uma das partes não esteja na relação, o ato não será gerado para ela e ficará identificado com a ressalva de "Dados incompletos do ato".

Assim, é importante excluir este ato pendente. Para tanto, antes de gerar o ato, selecionar (1) aquele que não será aproveitado e a seguir clicar em "Excluir" (2) e em "Sim" (3), na tela de confirmação da exclusão.

Após é só gerar o ato ou atos próprios para o cumprimento da decisão, inclusive para a parte não conveniada ao portal eletrônico.

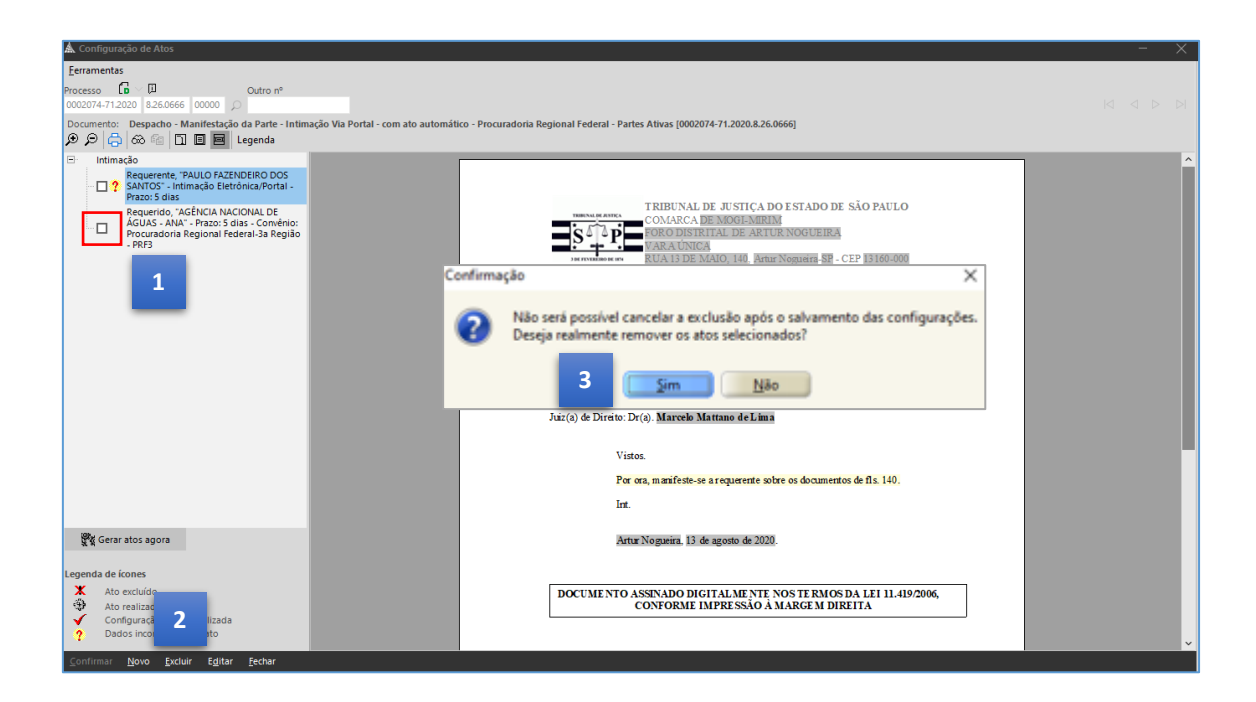

### **ATO EMITIDO COM CNPJ ERRADO**

Na hipótese de ser emitido ato de intimação pelo portal, porém, sem que o CNPJ seja o correto, a intimação não será encaminhada automaticamente ao Portal e o sistema SAJ alertará a situação da parte não constar do cadastro do convênio.

Nesta hipótese, a decisão de modelo de grupo com o ato vinculado automático não será encaminhada para a fila Ag. Cumprimento, mas para a fila Ag. Análise, após a assinatura e liberação nos autos.

Nesta fila, ao clicar em Atos do Documento, a intimação via portal eletrônico estará sinalizada com o ícone ?, apontando dados incompletos do ato.

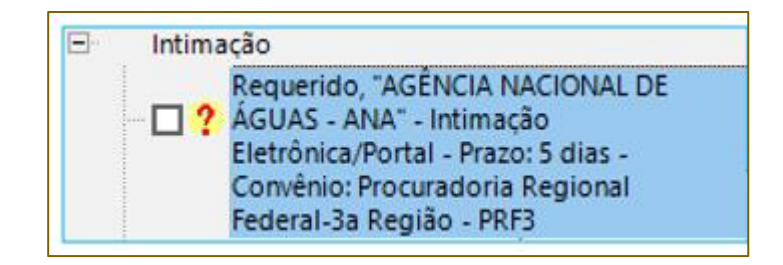

Ao clicar na caixa de seleção do ato para tentar gerar documento, o sistema SAJ alerta o usuário da ausência de cadastro da parte no portal.

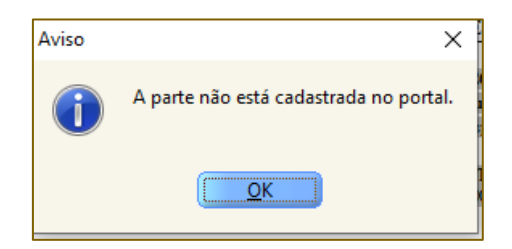

Será necessário realizar a regularização do polo passivo, exclusão do ato anterior e configuração e emissão de novo ato de intimação via Portal.

### CRÉDITOS

- SGP 6 Diretoria de Capacitação, Desenvolvimento de Talentos, Estenotipia e Novos Projetos
- SPI Secretaria da Primeira Instância

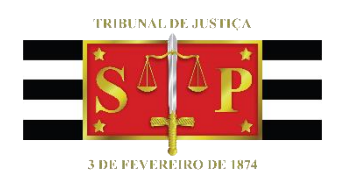